**\_egal**Media Odszkodowania bankowe

# **JAK POBRAĆ RAPORT BIK?**

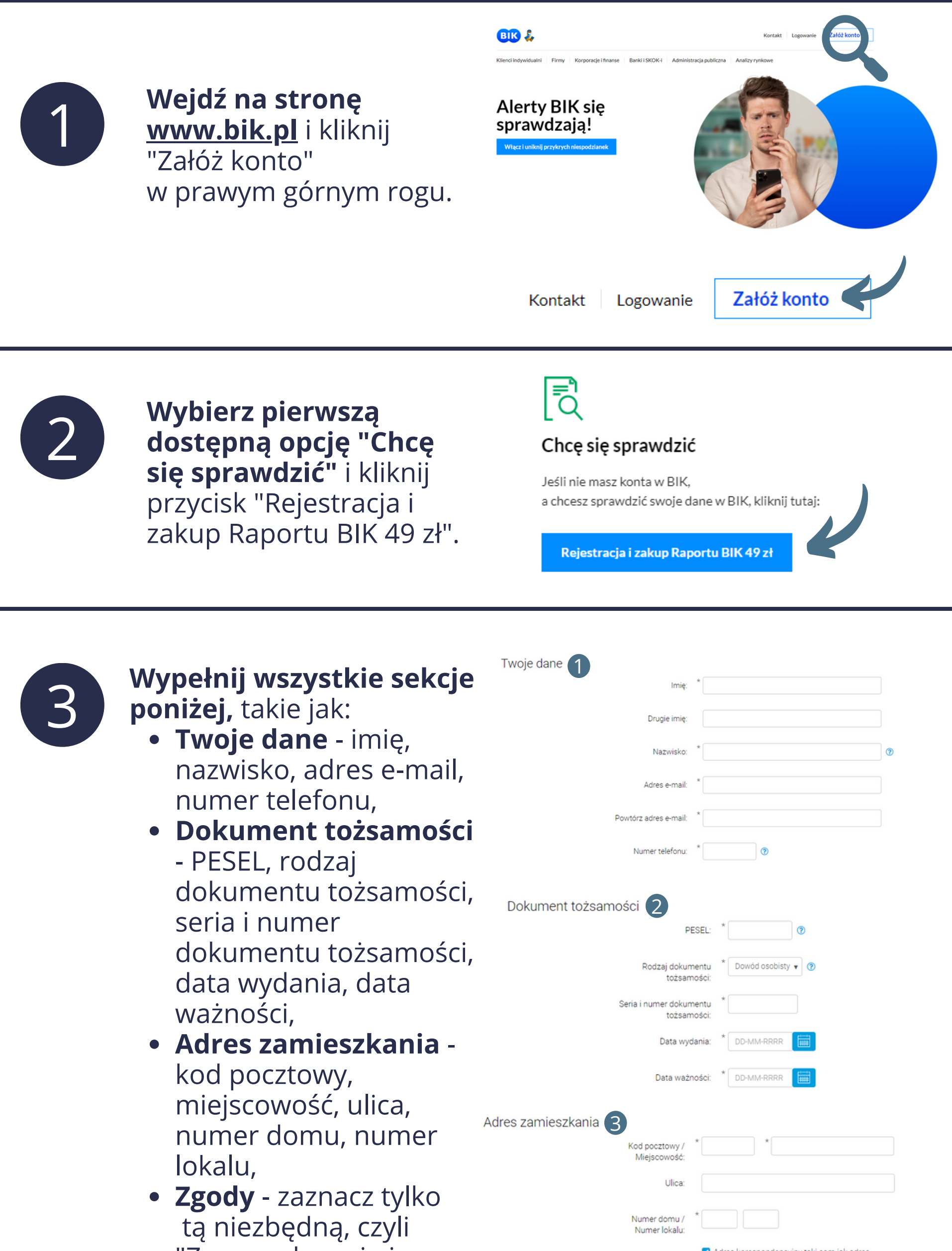

"Zapoznałem się i 🗹 Adres korespondencyjny taki sam jak adres zamieszkania Zgody (4) akceptuję Regulamin Zaznacz wszystkie zgody świadczenia usług". X oznałem się i akceptuję Regulamin świadczenia usług drogą elektroniczną w ramach Portalu i Aplikacji oraz zapoznałem się z Polityką Ochrony Prywatności Portalu i Aplikacji BIK. Następnie kliknij przycisk "Dalej" znajdujący się w 5 prawym dolnym rogu pod sekcją "Zgody".

### Wykonaj przelew identyfikacyjny

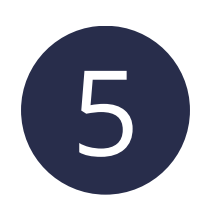

#### Wykonaj przelew weryfikacyjny

wybierając z poniższej listy bank, w którym posiadasz konto.

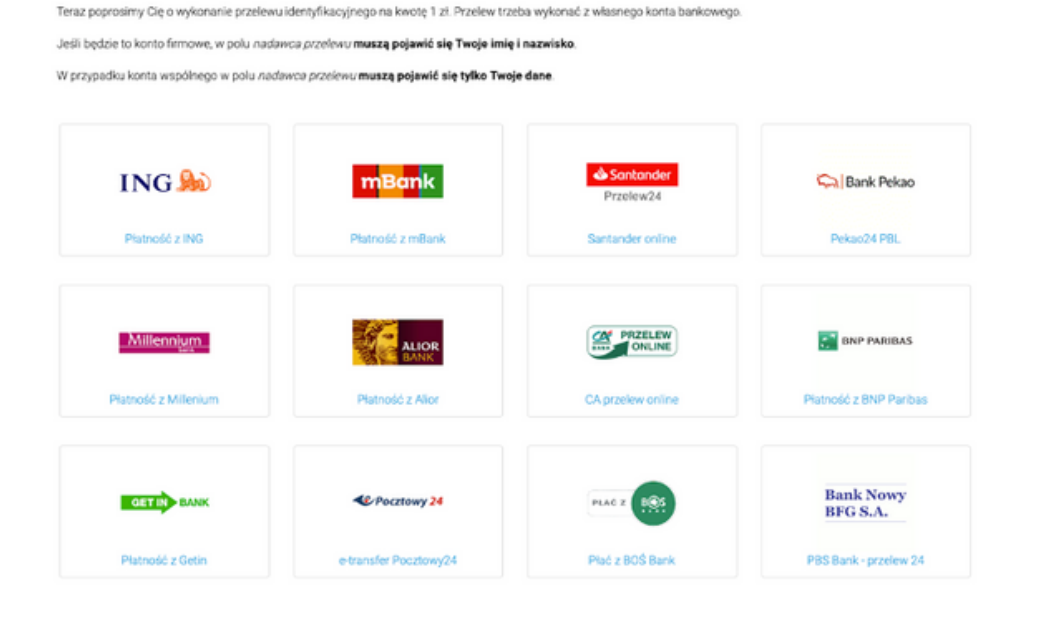

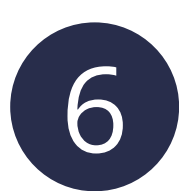

Poczekaj na zaksięgowanie przelewu i informację "Przelew identyfikacyjny został zrealizowany". Następnie kliknij przycisk "Dalej".

Oczekiwanie na przelew

\*

Trwa oczekiwanie na dane z przelewu identyfikacyjnego. Nie zamykaj tej strony

Przelew identyfikacyjny został zrealizowany Weryfikujerny Twoje dane Weryfikacja przeważnie nie trwa dłużej niż 10 minut W niektórych przypadkach może zająć więcej czasu, zwykle nie więcej, niż 2 dni robocze.

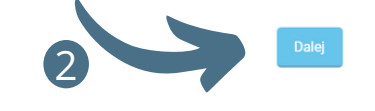

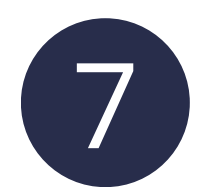

Po weryfikacji danych, <u>w</u> terminie 2 dni dostaniesz wiadomość na Twój adres e-mail, który podałeś podczas rejestracji.

Wejdź na swoją skrzynkę pocztową i kliknij w wiadomość od BIK. Następnie kliknij w link aktywacyjny, który znajduje się w wiadomości.

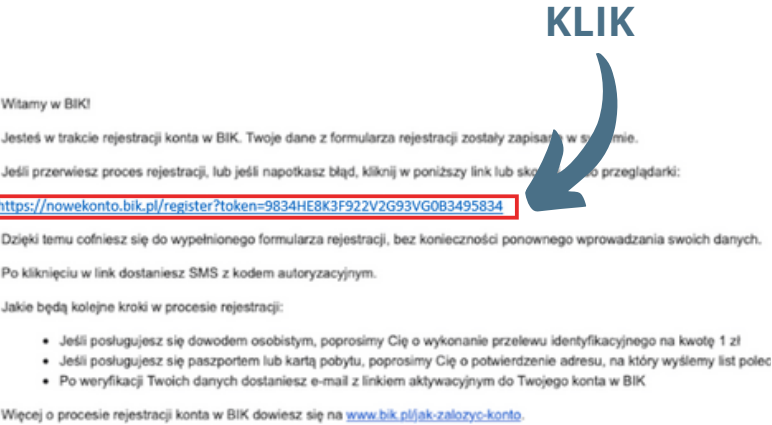

Pozdrawiamy Centrum Obsługi Klientów

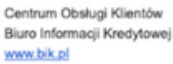

## Ustal hasło

#### Twoje nowe hasło nie może być krótsze niż 8 znaków. Musi zawierać co najmniej jedną wielką litere, jedną małą literę oraz jedną cyfrę lub znak

momencie otrzymasz wiadomość SMS z kodem aktywacyjnym, który również należy wpisać w odpowiednie pole. Kliknij przycisk "Dalej" znajdujący się w prawym dolnym rogu.

Ustaw hasło dostępu do

konta BIK. W tym samym

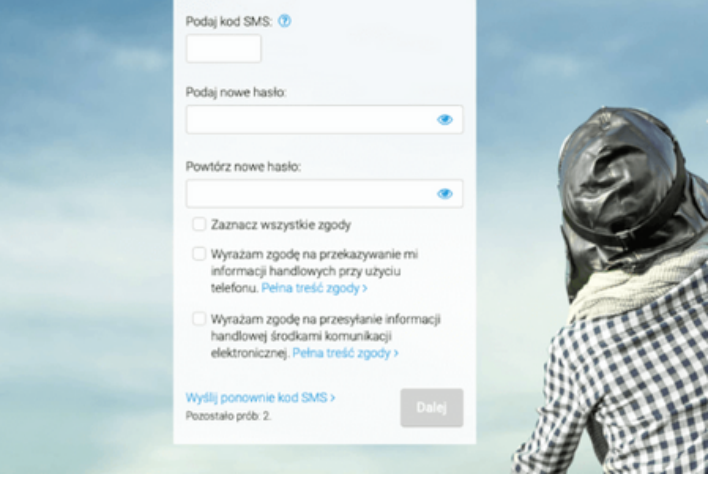

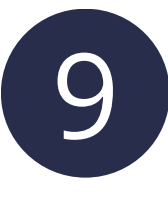

Po stworzeniu hasła i wpisaniu kodu SMS pojawi się komunikat "Dostęp do Twojego konta został aktywowany". Kliknij "Przejdź do strony logowania".

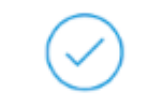

Dostęp do Twojego konta został aktywowany

Możesz korzystać z usług BIK.

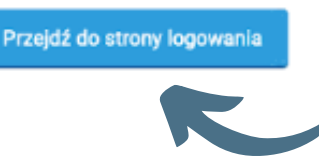

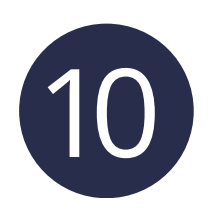

Zaloguj się do BIK, podając swój adres e-mail, hasło oraz wskazane cyfry numeru PESEL. Następnie kliknij przycisk "Zaloguj" znajdujący się w prawym dolnym rogu.

|     | dres e | -mai  |       |        |      |       |      |   |   |   |  |
|-----|--------|-------|-------|--------|------|-------|------|---|---|---|--|
| Pod | laj ha | sło:  |       |        |      |       |      |   |   |   |  |
|     |        |       |       |        |      |       |      |   |   | • |  |
|     |        |       |       |        |      |       |      |   |   |   |  |
| Pod | laj wa | skaza | ine c | yfry i | nume | eru P | ESEL | 2 |   |   |  |
| 1   | 2      | 3     | 4     | 5      | 6    | 7     | 8    | 9 |   |   |  |
|     | *      |       | ٠     | ٠      | ٠    | ٠     | ٠    | ٠ | ٠ | * |  |
|     |        |       |       |        |      |       |      |   |   |   |  |

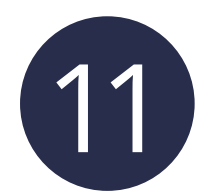

Po zalogowaniu wybierz Twój profil główny klikając "Wybierz".

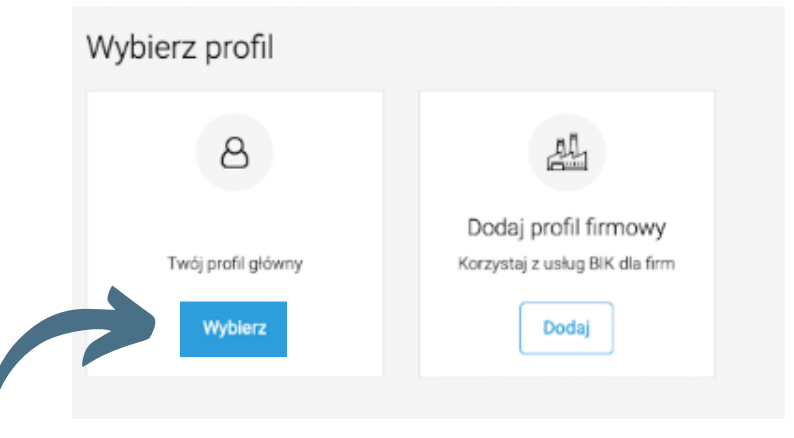

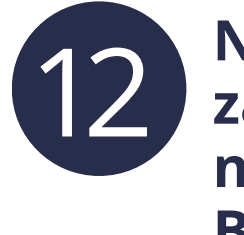

Najedź kursorem na zakładkę "Raporty", a następnie wybierz "Raport BIK".

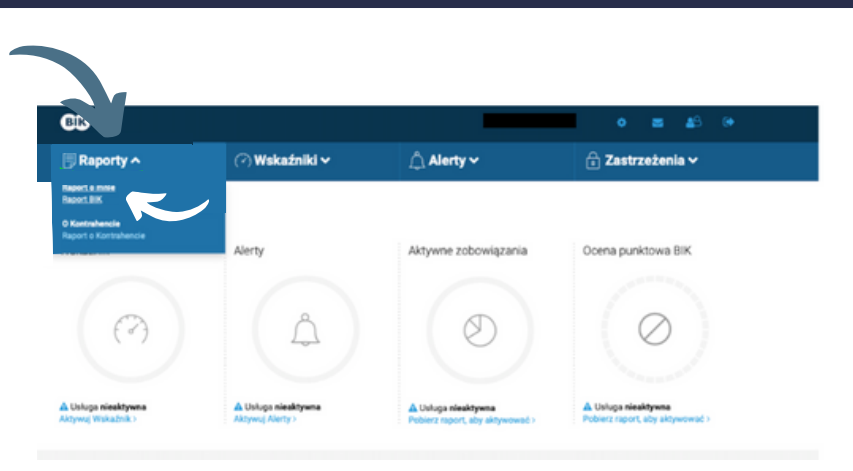

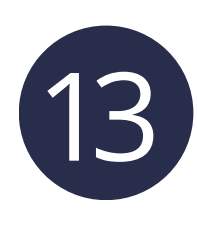

Następnie zobaczysz komunikat "Nie posiadasz aktywnych raportów do wygenerowania". Kliknij "Sprawdź ofertę".

Nie posiadasz aktywnych raportów do wygenerowania

Przygotowaliśmy dla Ciebie ofertę już od 49 zł brutto

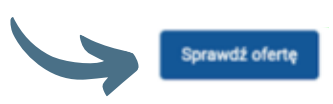

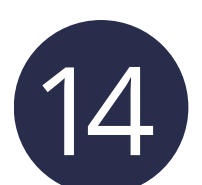

Wybierz jednorazowy raport BIK za 49 zł klikając "Wybierz".

Raport BIK Sprawdzisz szczegółowa historie swoich zobowiazań kredytowych, ocene punktową BIK oraz wskaźnik Twojej kondycji finansowej. Upewnisz sie, że nikt nie wział na Ciebie kredytu.

Podsumowanie zamówienia

49 00 zł brutto

Jednorazowe nerowanie raportu

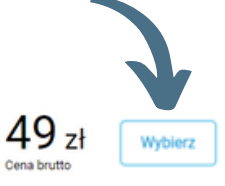

nie sutomaturznie od

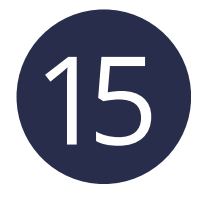

Zaznacz wszystkie zgody poniżej i kliknij "Zamawiam i płacę".

| Poniżej prezentujemy szc | zegóły Twojego zamówienia.                                                                                                    |
|--------------------------|----------------------------------------------------------------------------------------------------|
| Wybrany produkt          | Raport BIK                                                                                                    |
| Okres ważności           | Jednorazowe                                                                                                    |
| Opis                     | Raport BiK Raport BiK pozwala Ci na sprawdzenie:<br>• historii Twoich zbowiązań kredytowych - również tych poręczanych,<br>• czy zarejestrowalkimy, w naszych bazach danych, opóźnienia w Twoich platnościach,<br>• czy nist w rzajeł na Celeń kredytu,<br>• wskaźnika Twoję kondycji finansowej.<br>• Twoję ocer punktowej. |
|                          | Ocenę punktową przedstawioną w Raporcie BIK naliczamy automatycznie w procesie profilowania Twoich dar                                                                                                    |
|                          | Raport wydwietlany jest w Twoim Panelu Użytkownika na stronie internetowej BIK. Zakupiony raport wygeneru<br>opłaceniu zamówienia.                                                                                                    |
| Kod rabatowy             | Jeśli posiadasz kod rabatowy, wpisz go                                                                                                    |

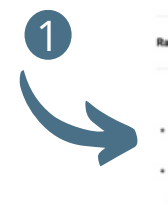

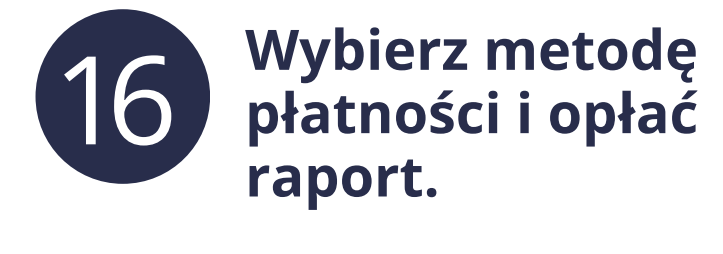

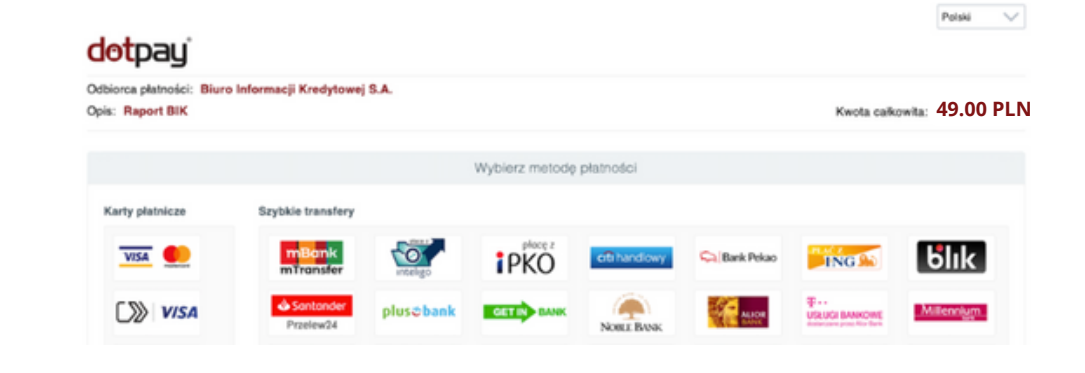

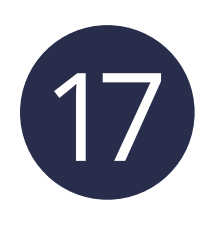

Wróć na stronę BIK poniżej komunikatu "Nie posiadasz aktywnych raportów" znajdziesz sekcję "Wygenerowane raporty". Kliknij "Pobierz PDF".

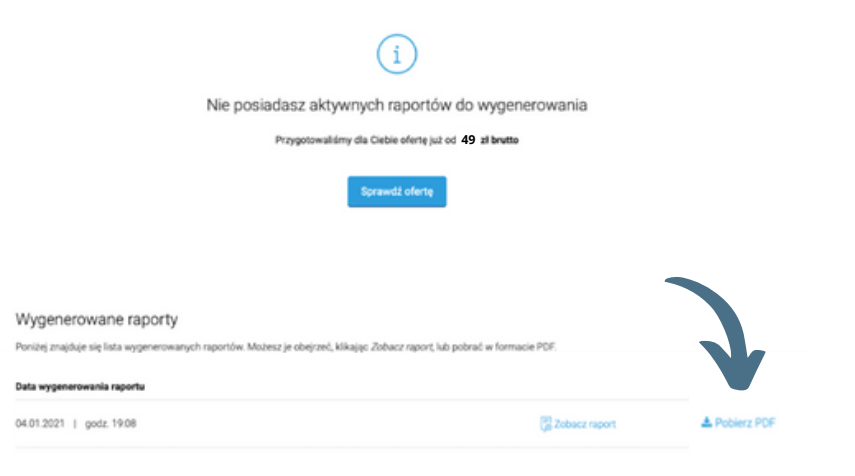

## PRZEŚLIJ POBRANY RAPORT NA ADRES E-MAIL: KONTAKT@LEGALMEDIA.PL